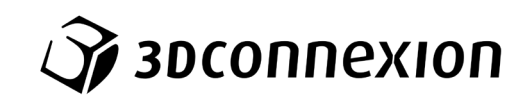

# Руководство 3Dconnexion® SpaceMouse Pro

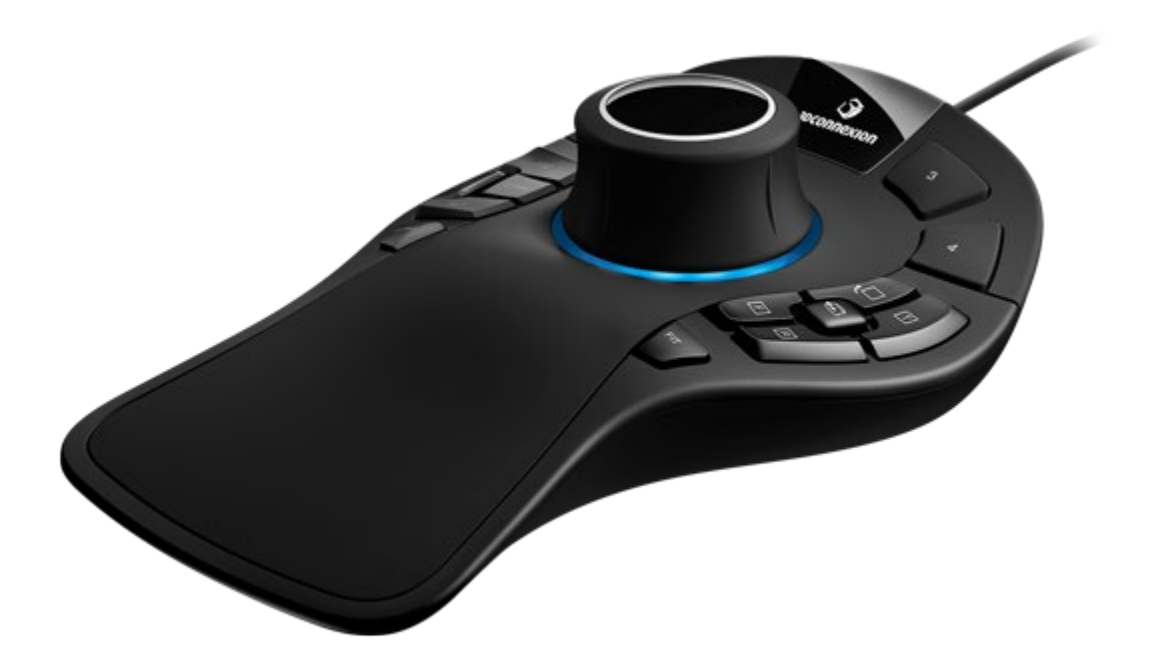

Версия драйвера: 3DxWare 10.8.0 и выше

# Содержание

| Руководство по быстрой настройке                     |    |
|------------------------------------------------------|----|
| Размещение на рабочем столе                          | 3  |
| Положение руки                                       | 3  |
| Установка                                            | 3  |
| Руководство по функциям устройства                   | 4  |
| 3Dconnexion SpaceMouse Pro                           | 4  |
| 3Dconnexion Settings (Настройки 3Dconnexion)         | 6  |
| Расширенные настройки                                | 7  |
| Расширенные настройки для отдельных приложений       | 8  |
| Buttons («Кнопки»)                                   | 10 |
| Присвоение кнопкам Quick Macros («быстрых макросов») | 10 |
| Назначение команд с помощью всплывающего окна        | 11 |
| Создание макросов                                    | 11 |
| Создание радиальных меню                             | 12 |
| 3Dconnexion Home (3Dconnexion Главная)               | 13 |
| Технические характеристики                           | 14 |

# Руководство по быстрой настройке

# <u>Размещение на рабочем столе</u>

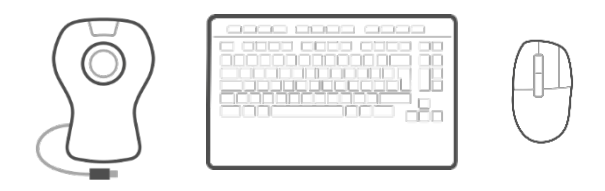

Расположите мышь SpaceMouse Pro со стороны клавиатуры, противоположной стороне, на которой вы размещаете обычную мышь. Одной рукой управляйте 3D мышью для изменения положения модели (вращение, панорамирование и масштабирование). Другой рукой управляйте обычной мышью (выбор, создание и редактирование модели).

### <u>Положение руки</u>

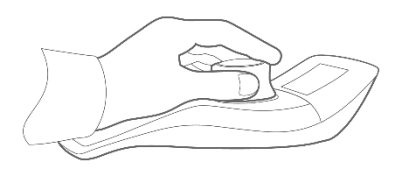

Расположите руку, как показано на рисунке. Благодаря формованному корпусу контроллера ваши пальцы разместятся в идеальном положении для точного и легкого управления мышью.

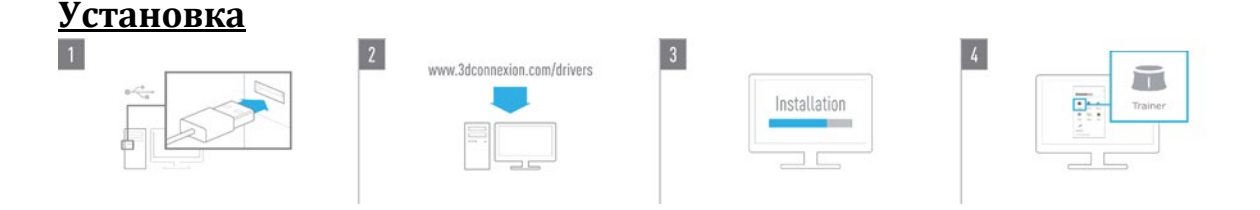

#### 1. Подключение

Подключите кабель USB SpaceMouse Pro к USB-порту компьютера.

#### 2. Загрузка последней версии ПО 3D connexion

Загрузите последнюю версию ПО 3Dconnexion (3DxWare) по адресу 3dconnexion.com/drivers.

#### 3. Установка ПО 3D connexion

Установите ПО 3D connexion, выполнив инструкции по установке.

#### 4. Знакомство со SpaceMouse Pro

Откройте утилиту 3Dconnexion Home, запустите программу Trainer («Тренажер») и узнайте, как начать работу с мышью SpaceMouse Pro.

# Руководство по функциям устройства

#### **3Dconnexion SpaceMouse Pro**

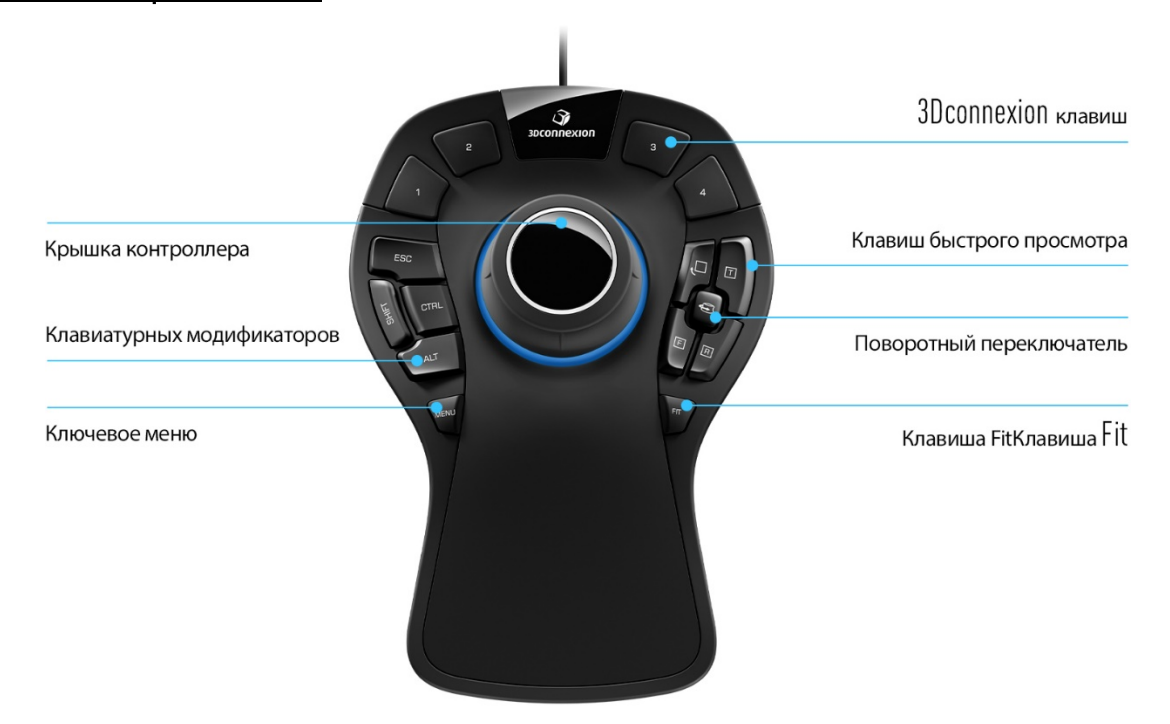

#### Джойстик

Джойстик — основной рабочий орган устройства SpaceMouse Pro. Нажимайте, тяните, вращайте или наклоняйте кнопку джойстика с датчиком с шестью степенями свободы (6DoF) для масштабирования и вращения чертежей и 3D моделей. Мышь SpaceMouse использует разные настройки движения с учетом параметров приложения, в котором вы работаете. В программах с объектным режимом 3D-навигация создает ощущение полного присутствия в проекции на экране, как будто вы держите объект в руке. В программах с режимом камеры навигация повторяет движения камеры, через объектив которой вы как бы смотрите. Вы можете изменить настройки мыши SpaceMouse Pro для работы в большинстве приложений в разделе меню Advanced Settings («Расширенные настройки»).

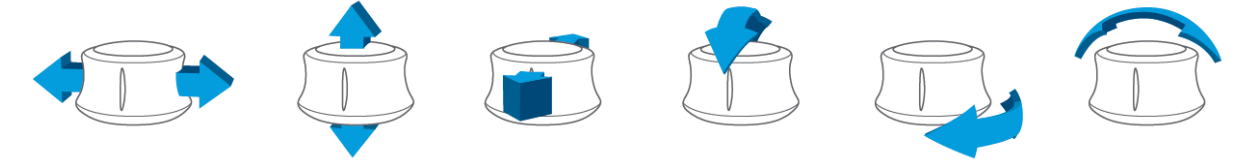

#### Menu Button («Кнопка Меню»)

С помощью кнопки Menu («Меню») вы можете быстро настраивать устройства 3Dconnexion. При нажатии на эту кнопку открывается меню **3Dconnexion Settings** («Настройки 3Dconnexion»). Выберите устройство, которое вы хотите настроить, во всплывающем окне и установите нужные настройки.

# Кнопка Fit Button («Возврат в центр»)

С помощью кнопки Fit («Возврат в центр») вы можете в любой момент вернуться к вашему чертежу или 3D-модели. Нажмите ее, чтобы вернуть чертеж в центр экрана.

#### Кнопки 3Dconnexion Buttons

Мышь SpaceMouse Pro оснащена четырьмя дополнительными программируемыми функциональными кнопками, расположенными над джойстиком. Она мгновенно распознает приложения, в которых вы работаете, а также их среды и автоматически присваивает кнопкам наиболее часто используемые команды. Вы можете присвоить функциональным кнопкам собственные команды в меню **3Dconnexion Settings** («Настройки 3Dconnexion»).

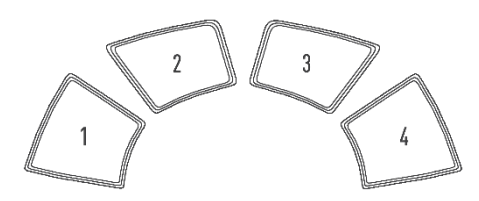

#### On-Screen Display (Экранное меню)

Беспроводная мышь SpaceMouse Pro имеет экранный дисплей (OSD), который показывает текущее назначение кнопок 3Dconnexion. Для отображения экранного меню SpaceMouse Pro нажмите и удерживайте любую кнопку устройства 3Dconnexion. Меню будет отображаться на экране, пока вы удерживаете кнопку. Эту функцию можно отключить в меню 3Dconnexion Settings («Hacтройки 3Dconnexion»).

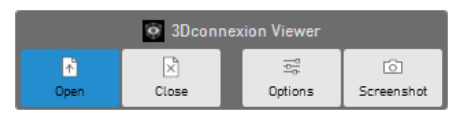

### Модификаторы клавиатуры

Мышь SpaceMouse Pro оснащена четыре модификаторами клавиатуры, которые выполняют функции соответствующих клавиш клавиатуры. Вы можете присвоить модификаторам клавиатуры собственные команды в меню 3Dconnexion Settings («Настройки 3Dconnexion»).

#### QuickView Buttons («Кнопки быстрого просмотра»)

Мышь SpaceMouse Pro оснащена четыре кнопками быстрого просмотра, с помощью которых можно быстро изменить вид чертежа или 3D-модели. Вы можете запрограммировать первую и вторую функции кнопок в меню 3Dconnexion Settings («Настройки 3Dconnexion»). У вас есть возможность изменить функции кнопок в меню 3Dconnexion»). Э вас есть возможность изменить функции кнопок в меню 3Dconnexion»).

### Rotation Toggle Button («Тумблер вращения»)

В центре, между кнопками быстрого просмотра, находится тумблер вращения. При однократном нажатии на эту кнопку блокируется поворот по всем осям.

# 3Dconnexion Settings (Настройки 3Dconnexion)

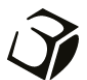

Открыть панель **3Dconnexion Settings** можно с помощью кнопки Menu («Меню») вашей мыши SpaceMouse Pro, либо в утилите **3Dconnexion Home** (на рабочем столе), либо с помощью значка в области уведомлений (системном лотке), или в меню «Пуск» OC Windows.

В верхней части панели отображается название активного приложения. Все изменения настроек действуют только в этом приложении.

| 3Dconnexion Viewer                                 |   |         |        | × |
|----------------------------------------------------|---|---------|--------|---|
| SpaceMouse Pro                                     | > |         | H.     |   |
| Speed                                              | Q |         |        |   |
| Advanced Settings                                  |   | Buttons | More > |   |
| تو عمر مربع کر کر کر کر کر کر کر کر کر کر کر کر کر |   | C       | lose   |   |

### Скорость

С помощью этого ползунка можно задать общую скорость перемещения курсора вашего устройства. Другими словами, он изменяет силу или крутящий момент, которые необходимо приложить к джойстику SpaceMouse для перемещения объекта, сцены или изображения.

|                    | _ ×            |                       |              |
|--------------------|----------------|-----------------------|--------------|
| 3Dconnexion Viewer | 03             |                       |              |
| SpaceMouse Pro > < |                |                       |              |
| Speed              | SpaceMouse Pro | CadMouse Pro Wireless | Keyboard Pro |
| Advanced Settings  | Buttons        |                       |              |
|                    | More >         |                       |              |
| 🖓 засоппехіоп      | Close          |                       |              |

Если подключено несколько устройств 3Dconnexion, вы можете выбрать нужный продукт, нажав кнопку во всплывающем меню в левом верхнем углу панели.

# <u> Расширенные настройки</u>

Настройки на панели Advanced Settings («Расширенные настройки») устанавливаются для конкретного приложения. С ее помощью можно установить индивидуальные настройки мыши SpaceMouse для каждого приложения.

| Navigation            | Navigatio       | n Modes              | Rotation Center Speed | 1       |
|-----------------------|-----------------|----------------------|-----------------------|---------|
| Pan / Zoom            |                 | Active               |                       | Reverse |
| Rotation     Dominant | \$ <b>``</b> \$ | <ul> <li></li> </ul> |                       |         |
| Zoom Direction        | â               | <b>~</b> -           | Q                     |         |
| Forward / Backward    | ٢               | <b>·</b> –           |                       |         |
| Op / Down             | Ð               | <b>~</b> -           | Q                     |         |
|                       | Ô               | <b>~</b> -           | Q                     |         |
|                       | D               | <b>v</b> =           |                       |         |

# Навигация

<u>Pan / Zoom («Панорамирование/масштабирование»)</u>: включает/выключает функцию панорамирования детали, узла или чертежа. Эта функция включена по умолчанию. <u>Rotation («Поворот»)</u>: включает/выключает функцию поворота детали, узла или чертежа. Эта функция включена по умолчанию.

<u>Dominant («Главная ось»):</u> включает и отключает главную ось фильтра. При включении этой функции панорамирование, масштабирование или поворот выполняются по одной оси.

# Zoom Direction («Направление масштабирования»):

<u>Forward / Backward («Вперед/назад»):</u> изменяет масштаб при перемещении джойстика в направлении к вам или от вас параллельно столу.

<u>Up / Down («Вверх/вниз»):</u> изменяет масштаб при подъеме джойстика вверх или нажатии на него параллельно экрану.

# Скорость

С помощью ползунка можно изменить скорость работы каждого датчика с б степенями свободы отдельно. Чтобы изменить направление движения, установите флажок **Reverse** («Обратно») для этого движения.

#### Расширенные настройки для отдельных приложений

В некоторых программах можно установить дополнительные настройки мыши SpaceMouse. Дополнительные настройки для таких программ находятся на **панели** Advanced Settings («Расширенные настройки»):

| Object Mode        |
|--------------------|
| Comora Modo        |
| Carriera moue      |
| Target Camera Mode |
| Helicopter Mode    |
| Lock Horizon       |
|                    |
|                    |
|                    |
|                    |
|                    |
|                    |
|                    |
|                    |
|                    |

#### Navigation Modes («Режимы навигации»)

<u>Object Mode [«Объектный режим»]</u>: включает навигацию в **объектном режиме** – вы как будто проникаете в проекцию на экране и держите объект в руке. Для перемещения модели влево переместите джойстик SpaceMouse влево. Для перемещения модели вправо переместите его вправо.

В режиме <u>Camera Mode («Режим камеры»)</u> джойстик можно использовать в режиме камеры. Передвиньте джойстик вглубь сцены, и камера переместится вглубь сцены. Переместите джойстик влево, и камера также переместится влево (сцена сдвинется вправо). Поднимите джойстик вверх, и камера переместится вверх (сцена сдвинется вниз). Вы перемещаетесь по сцене, как будто идете по ней.

При включении режима <u>Target Camera Mode</u> («Режим нацеленной камеры») навигация выполняется в **режиме нацеленной камеры**. Используйте джойстик SpaceMouse для управления нацеленной камерой. Передвиньте джойстик вглубь сцены, и камера переместится вглубь сцены. Переместите джойстик влево, и камера также переместится влево (сцена сдвинется вправо). Поднимите джойстик вверх, и камера переместится вверх (сцена сдвинется вниз). При круговом повороте джойстика в любом направлении выполняется орбитальный поворот вокруг целевой точки (см. раздел Rotation Center («Центр вращения»).

В режиме <u>Helicopter Mode</u> («Режим вертолета») включается навигация в **режиме камеры**, но если камера направлена вниз, то при нажатии и перемещении джойстика вперед ее высота не изменится.

В режиме <u>Lock Horizon</u> («Фиксация горизонта») выравнивание горизонта выполняется по его текущему положению.

# Rotation Center («Центр вращения»)

| Navigauon                              | Navigation moues Rotaton Center Speed |
|----------------------------------------|---------------------------------------|
| Pan / Zoom                             | ✓ Auto                                |
| <ul> <li>Rotation</li> </ul>           | Use Selected Item                     |
| Dominant                               | Always Show                           |
|                                        | <ul> <li>Show on Motion</li> </ul>    |
| Zoom Direction                         | Hide                                  |
| <ul> <li>Forward / Backward</li> </ul> | Other Options                         |
| Up / Down                              | Pause Motion                          |

В режиме <u>Auto</u> («Автоматически») центр вращения устанавливается динамически. При отображении готовой модели в качестве центра вращения используется центр объема всей модели. При приближении центр вращения устанавливается на объекте, расположенном близко к центру вида.

В режиме <u>Use selected ltem</u> («Использовать выбранный объект») при определении центра вращения учитываются только уже выбранные объекты.

В режиме <u>Always Show</u> («Показывать всегда») центр вращения визуализируется всегда.

В режиме <u>Show on Motion</u> («Показывать во время движения») центр вращения визуализируется только во время движения.

В режиме Hide («Скрыть») визуализация центра вращения отключена.

### Другие функции

В указанных ниже программах предусмотрены специальные функции. Дополнительную информацию можно найти в разделах часто задаваемых вопросов <u>3Dconnexion FAQ</u>:

Autodesk 3ds Max, Autodesk Maya, Solid Edge, SOLIDWORKS

# Buttons («Кнопки»)

С помощью панели Buttons («Кнопки») в утилите настроек 3Dconnexion Settings вы можете присваивать команды, макросы или радиальные меню программируемым кнопкам CadMouse. В верхней части панели отображается название активного приложения. Все изменения настроек действуют только в этом приложении. Нажмите и удерживайте кнопку 3Dconnexion, чтобы отобразить текущую функцию кнопки в экранном меню. Для отключения этой функции поставьте флажок Disable On-Screen Display(«Отключить экранное меню»).

| pacel | Mouse Pro               |      |                  |       | CERE             |
|-------|-------------------------|------|------------------|-------|------------------|
| 1     | Doen.                   | ME   | III 3 Properties | E90   | EED ESC Key      |
| 2     | Close                   | > FI | T 🗇 Fit          | CTRL  | Ctrl Key         |
| 3     | ⊡<br>⊡ Options          |      | Rotation On/Off  | ALT   | I Alt Key        |
| 4     | Screenshot              |      |                  | SHIFT | ☆ Shift Key      |
| Di    | sable On-Screen Display |      |                  | T     | Top View         |
|       |                         |      |                  | R     | 🗐 Right View     |
|       |                         |      |                  | F     | Front View       |
|       |                         |      |                  |       | C Poll View + 00 |

Примечание о чувствительности к параметрам среды: в некоторых программах есть функция изменения раскладки клавиш с учетом среды. В таких программах можно присваивать кнопкам разные сочетания клавиш в зависимости от используемой активной среды.

#### Присвоение кнопкам Quick Macros («быстрых макросов»)

Нажмите на текст в поле ввода, затем нажмите необходимую клавишу или комбинацию клавиш, чтобы быстро присвоить кнопке функцию клавиши или макрос.

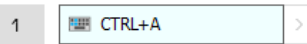

После создания макроса он всегда отправляет команду **«нажать и отпустить»**. Если вы хотите назначить команду **«нажать и удерживать»** [например, Ctrl или Shift], используйте категорию команд **Keyboard** [«Клавиатура»] во всплывающем окне.

| 1 | ↑ Open | > < |              | Q |
|---|--------|-----|--------------|---|
|   |        |     | 🗁 Keyboard   | ~ |
|   |        |     | ESC Esc Key  |   |
|   |        |     | ☆ Shift Key  |   |
|   |        |     | → Tab Key    |   |
|   |        |     | 📟 Ctrl Key   |   |
|   |        |     | 📟 Delete Key |   |
|   |        |     |              |   |

#### Назначение команд с помощью всплывающего окна

При нажатии на стрелку «>» в правой части поля кнопки появляется всплывающее окно этой кнопки SpaceMouse:

с помощью всплывающего окна вы можете просматривать или искать команды в различных категориях. При выборе команды нажатием на нее она автоматически присваивается соответствующей кнопке SpaceMouse. Категория присвоенной ей команды выделена жирным шрифтом.

| inacel | Viouse Pro                                                                                   |      |                 |       | ab          |     |                    |   |
|--------|----------------------------------------------------------------------------------------------|------|-----------------|-------|-------------|-----|--------------------|---|
| ,pace  | 10036 110                                                                                    |      |                 |       |             |     |                    |   |
| 1      | 👌 Open                                                                                       | MENU |                 | ESC   | ESC ESC Key | > < | J                  | _ |
| 5      | Close                                                                                        | FIT  | [Ø] Fit         | CTRL  | 🔛 Ctrl Key  |     | Dia 3Dconnexion    |   |
| З      | $\stackrel{\scriptscriptstyle{\scriptstyle{\oplus}}}{_{\scriptscriptstyle{\oplus}}}$ Options | EDCK | Rotation On/Off | ALT   | 🕮 Alt Key   |     | 3Dconnexion Viewer |   |
| 4      | Screenshot                                                                                   |      |                 | SHIFT | ☆ Shift Key |     | Applications       |   |
| Di     | sable On-Screen Display                                                                      |      |                 | T     | Top View    |     | 🗅 Keyboard         |   |
|        |                                                                                              |      |                 | R     | Right View  |     | Macros             |   |
|        |                                                                                              |      |                 |       |             |     |                    |   |
|        |                                                                                              |      |                 | E     | Front View  |     | 🗅 Mouse            |   |

#### Создание макросов

Сначала нажмите на стрелку «>» в правой части поля клавиши, затем разверните категорию Macros («Макросы») и нажмите New Macro («Новый макрос»).

Откроется редактор макросов, в котором макросу можно присвоить имя и последовательность клавиш в соответствующих полях. При нажатии на кнопку Save [«Сохранить»] кнопке, из меню которой вы открыли панель, автоматически присваивается новый макрос.

| → Macros ~       | Macro Editor                              |
|------------------|-------------------------------------------|
| ⊁ Cut            | Your Macro                                |
| 🗋 Сору           |                                           |
| Paste            | Macro Name                                |
| 🕙 Undo           | Enter your macro name here                |
| 👌 Redo           |                                           |
| Select All       | Key Combination                           |
| 🕮 Search         | Key combination                           |
| 🔒 Lock Screen    | Press and hold a modifier key and some    |
| 점 Taskmanager    | standard keys to create your combination. |
| 📻 🛛 File Manager | Click here to enter your key combination  |
| Internet Browser |                                           |
| New              |                                           |
| Open             | × Delete key combination                  |
| Save             |                                           |
|                  |                                           |

#### Создание радиальных меню

Сначала нажмите на стрелку «>» в правой части поля клавиши, затем разверните категорию Radial Menu («Радиальное меню») и нажмите New Radial Menu («Новое радиальное меню»).

Откроется редактор радиального меню, в котором вы можете присвоить имя и команды различным разделам. Кнопке, из меню которой вы открыли панель, автоматически присвоится новое радиальное меню.

| ĺ               | Q      |                                          |                     |                  | -     | × |
|-----------------|--------|------------------------------------------|---------------------|------------------|-------|---|
| D 3Dconnexion   | $\sim$ | Radial Menu Editor<br>3Dconnexion Viewer |                     |                  |       |   |
| Applications    | ~      |                                          |                     |                  |       |   |
| 🗀 Keyboard      | $\sim$ | Radial Menu Name                         | Radial Menu Configu | irations         |       |   |
| 🗀 Macros        | $\sim$ | Enter Your Radial Menu Name here         | 1                   | 1                | >     |   |
| 🗀 Mouse         | $\sim$ |                                          |                     | 2                | >     |   |
| 🗁 Radial Menus  | ~      | Layout                                   | 4 2                 |                  |       |   |
| 🔯 RM Pro        |        | • 4 Sections                             | 3                   | 3                | >     |   |
| 😰 RM Tools      |        | 8 Sections                               |                     | 4                | >     |   |
| 🔯 RM Views      |        |                                          |                     |                  |       |   |
| New Radial Menu |        | Засоппехноп                              |                     | Restore Defaults | Close |   |

# 3Dconnexion Home (3Dconnexion Главная)

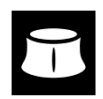

После успешной установки последней версии драйвера 3Dconnexion утилита 3Dconnexion Ноme предоставляет доступ к различным приложениям 3Dconnexion:

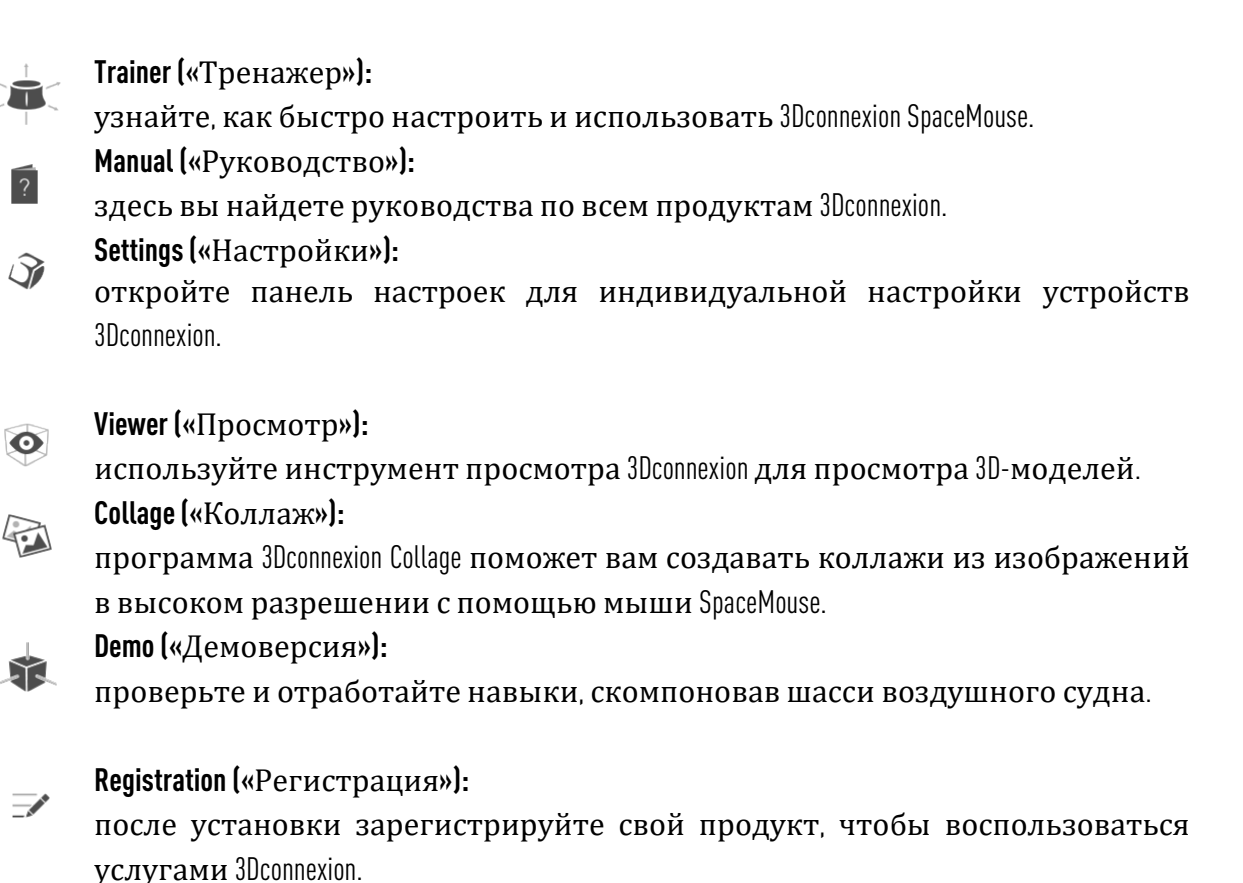

Videos («Видеоматериалы»):

здесь вы найдете обучающие <u>видео</u> по устройствам 3Dconnexion.

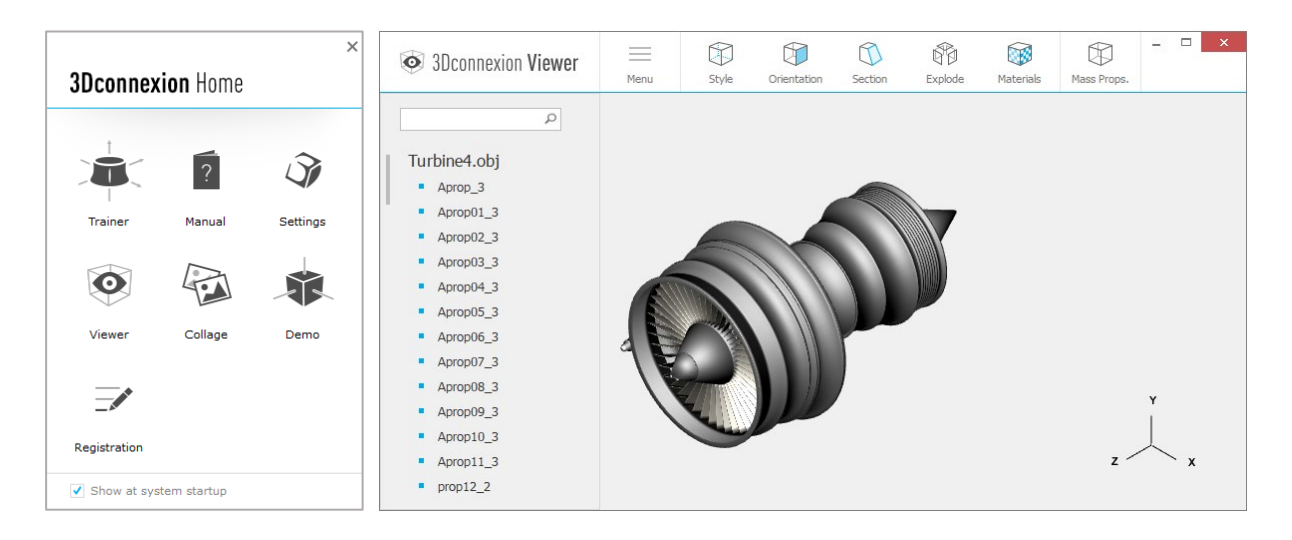

# Технические характеристики

# Размеры и вес

Длина: 204 мм Ширина: 142 мм Высота: 58 мм Вес: 665 г

#### Поддерживаемые операционные системы

Microsoft Windows, macOS, Linux <u>Узнать больше</u>

### Комплект поставки

3Dconnexion SpaceMouse Pro

# Сертификаты и регистрации

CE, FCC (Class B), BSMI, KCC, WEEE, WHQL <u>Узнать больше</u>

# Гарантия

3-летняя ограниченная гарантия на оборудование

Поддержка 3dconnexion.com/support